MENDELU
 Odbor informačních
 technologií

### VPN macOS

Ventura

tech.mendelu.cz

#### • • •

 Q
 HPE [Virtual intranet]

 Q
 hpe virtual intranet

 ⋈
 Opjevovarii

- 📥 Arcade
- 🔬 Tvorba
- 🛷 Práce
- Viriac
- 🕼 Hry
- 🔊 Vývoj
- 🔡 Kategorie
- 🕘 Aktualizace

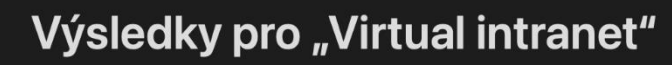

Aplikace pro Mac Aplikace pro iPhone a iPad

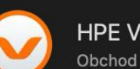

HPE Virtual Intranet (VIA)

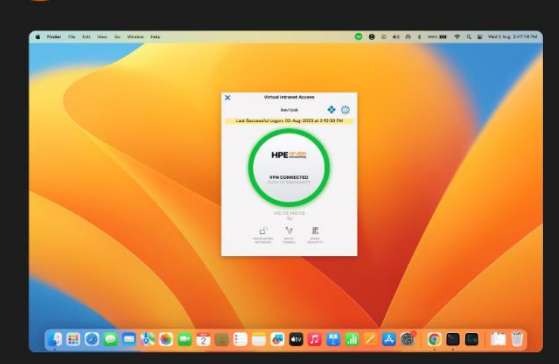

Nejdříve stáhnete aplikaci HPE Virtual Intranet (VIA).

#### Zde kliknete pro stažení.

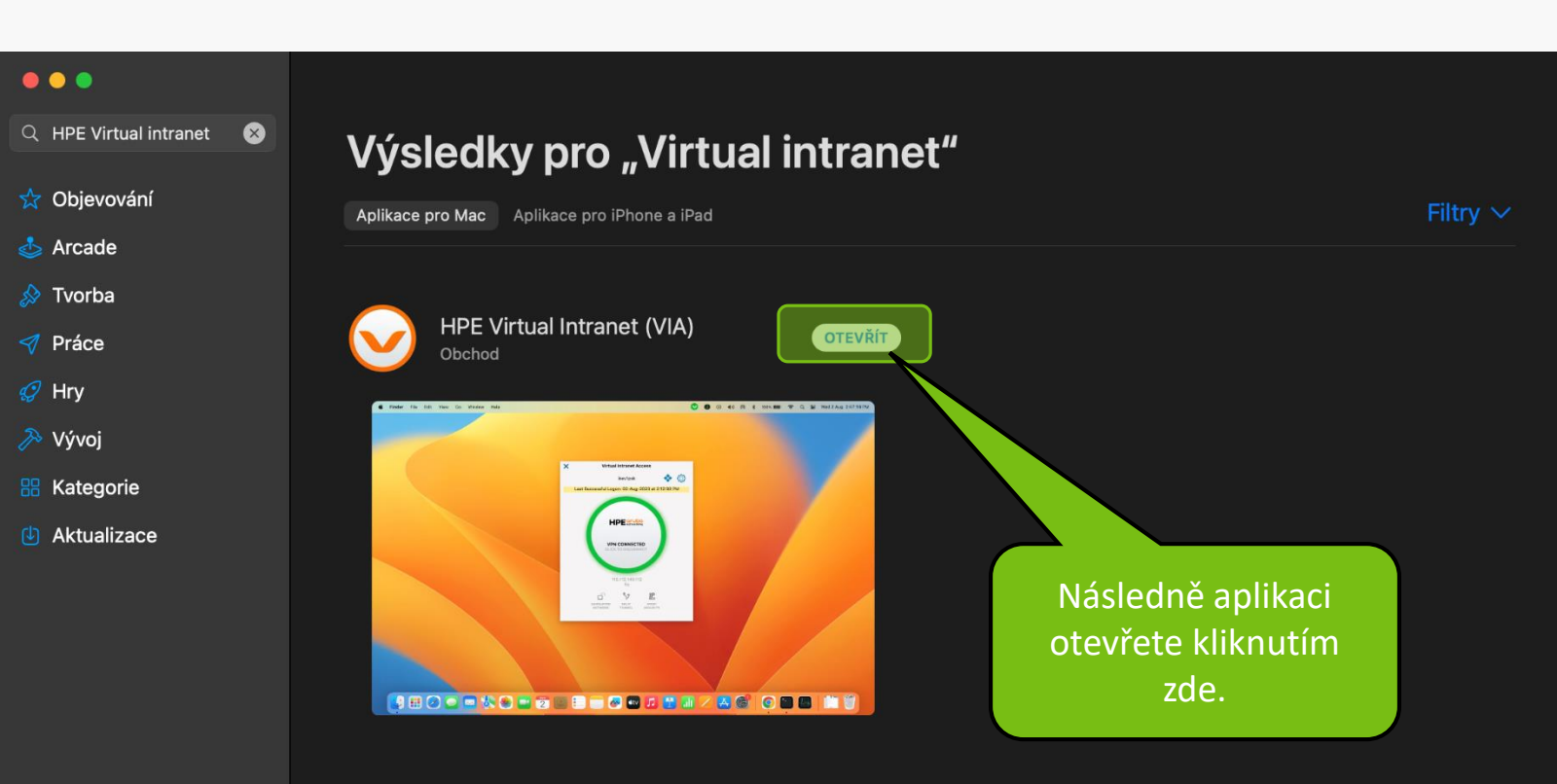

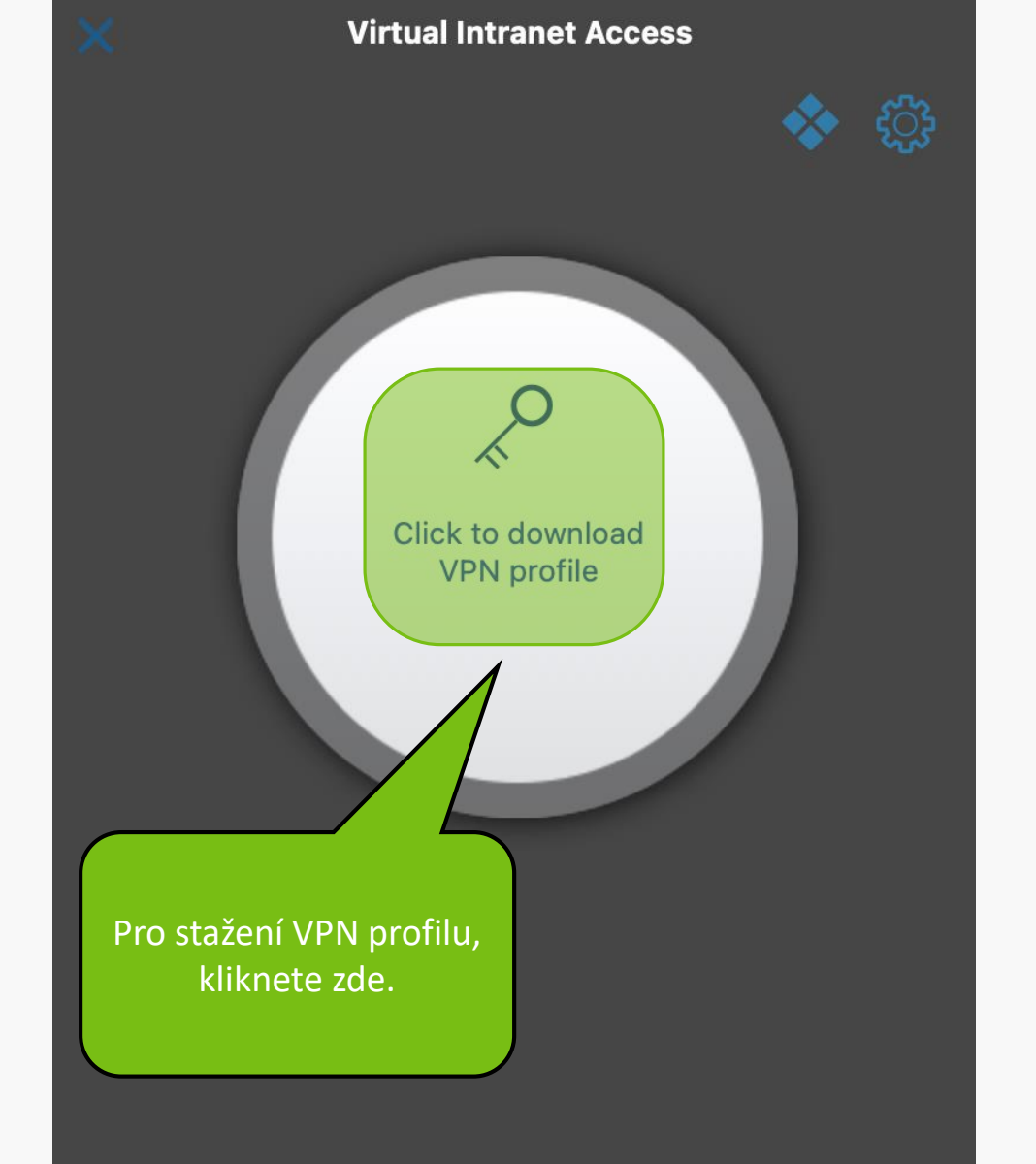

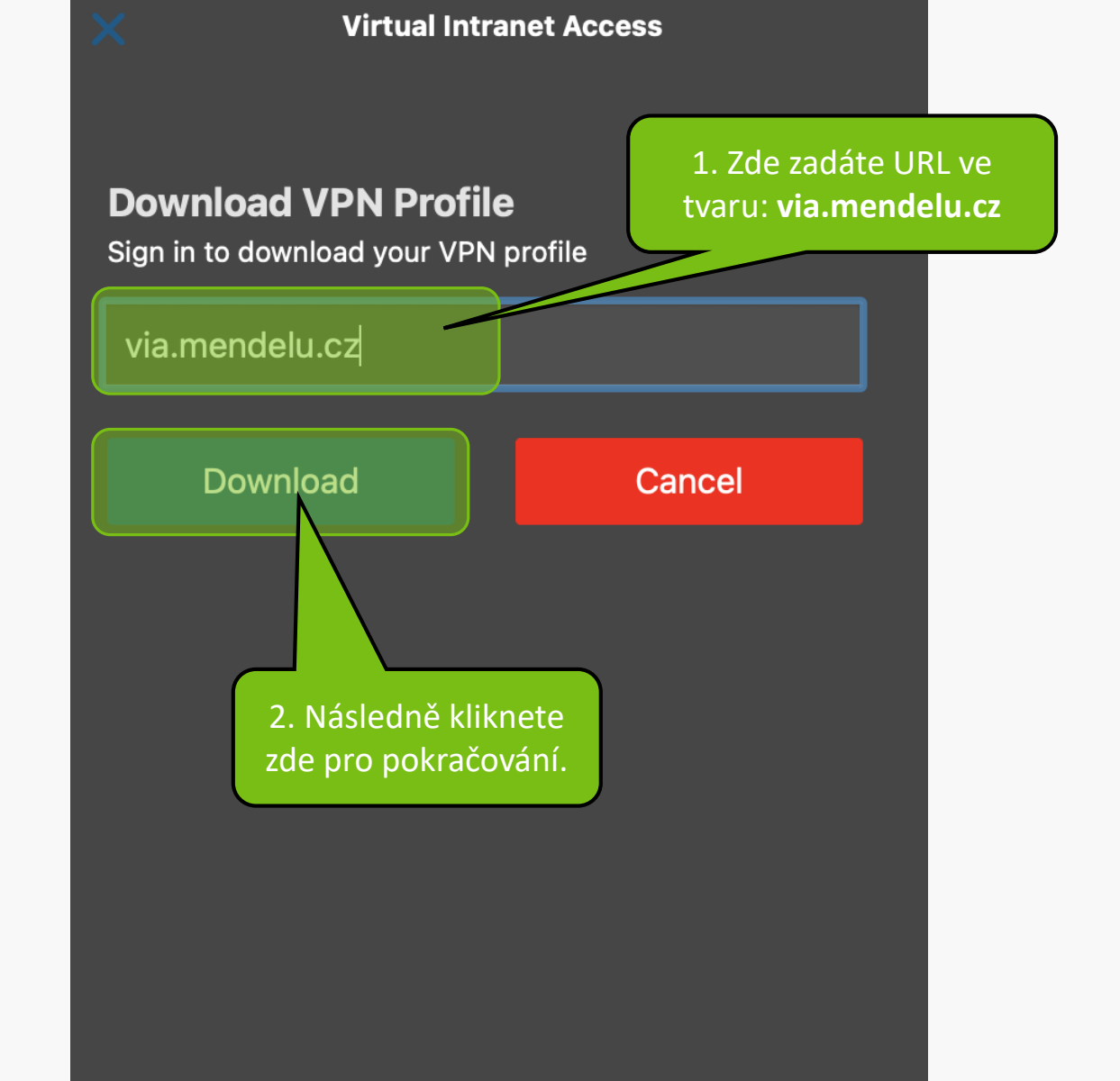

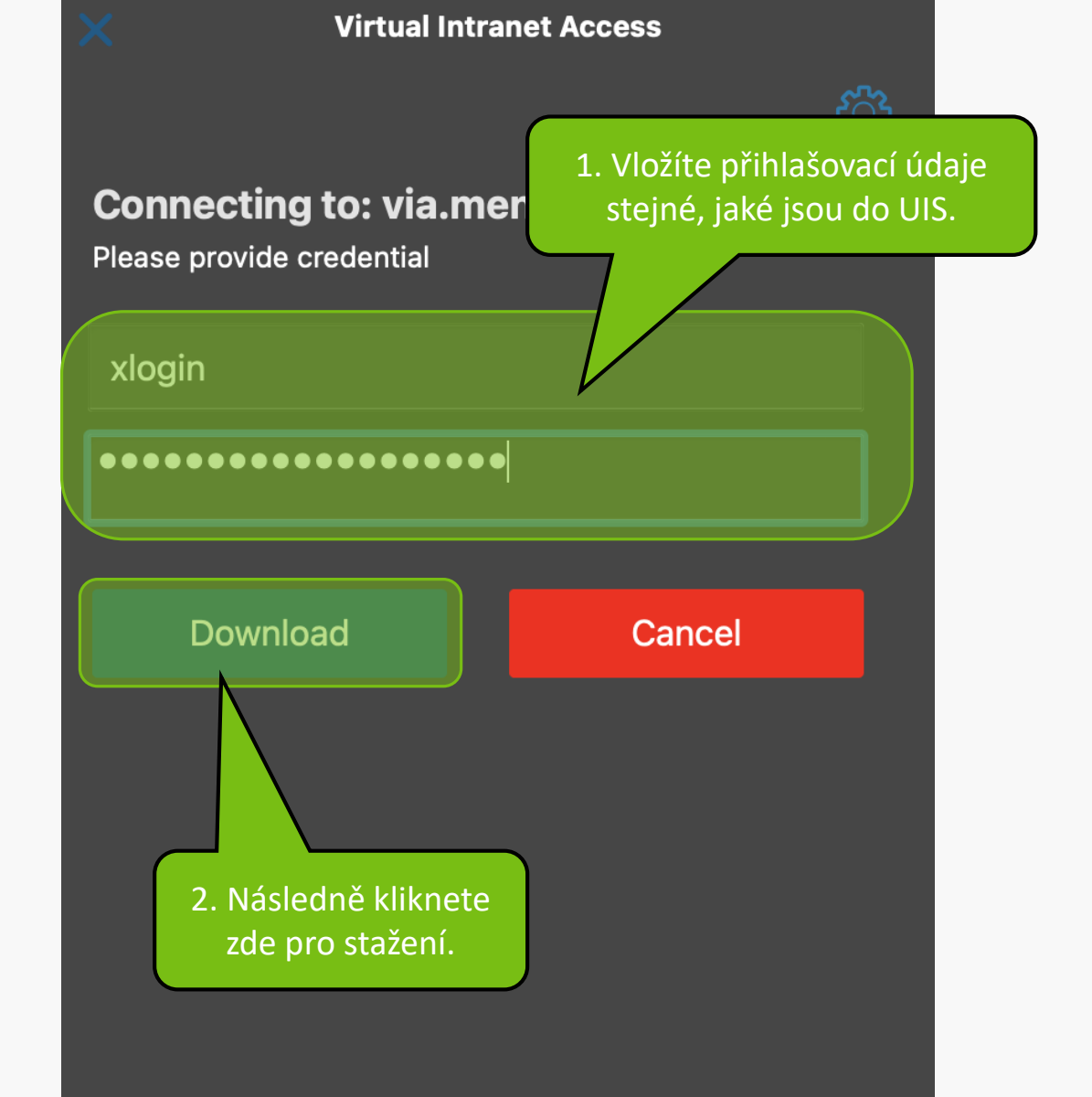

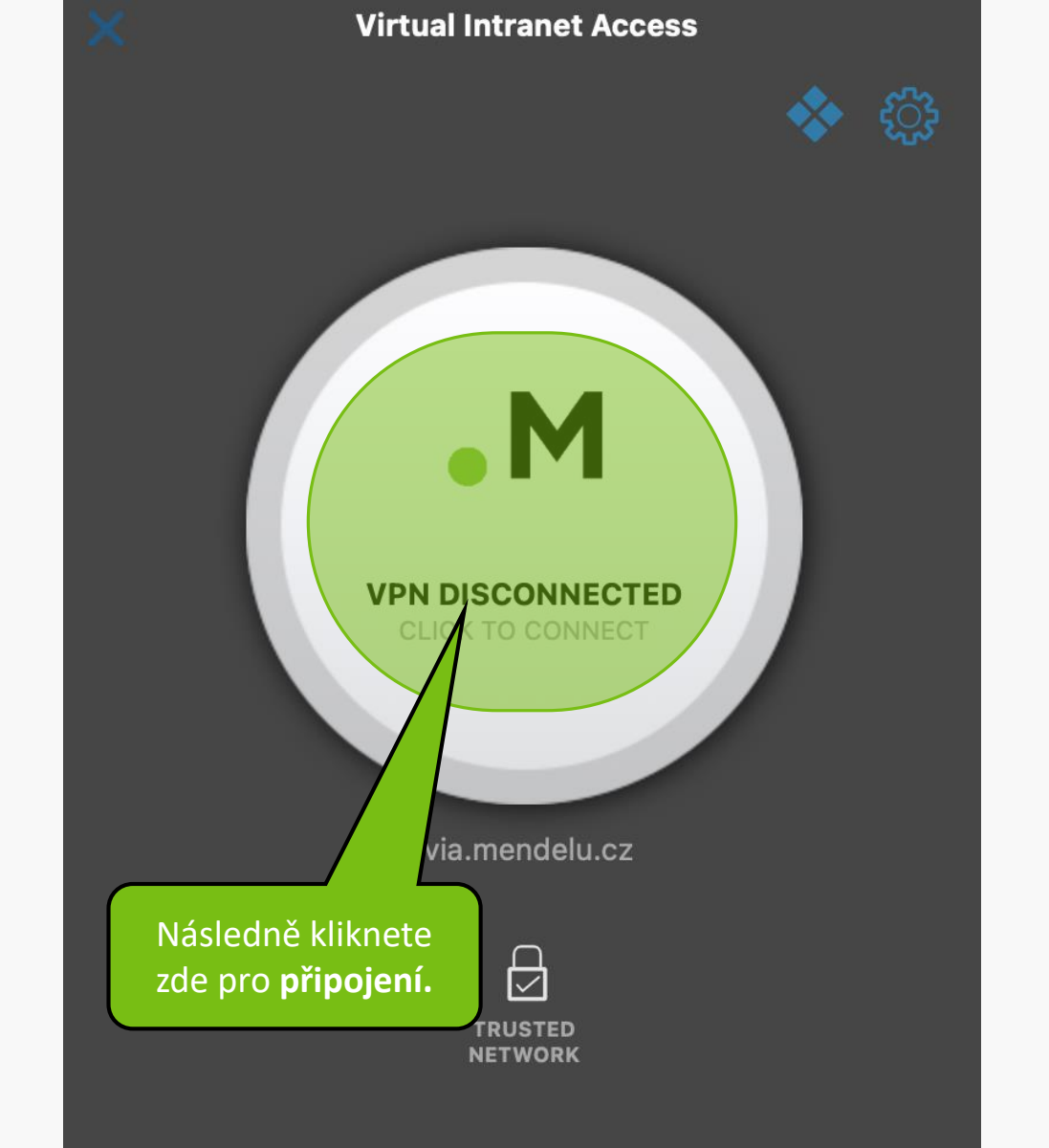

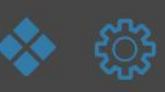

# • M

**Virtual Intranet Access** 

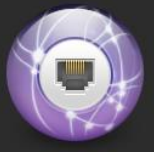

"Virtual Intranet Access" chce přidat konfigurace VPN

Je možné, že veškerá síťová aktivita zařízení Mac je při použití VPN filtrována.

Po stažení profilu je nutné povolit přidání do systému.

Povolit

Nepovolovat

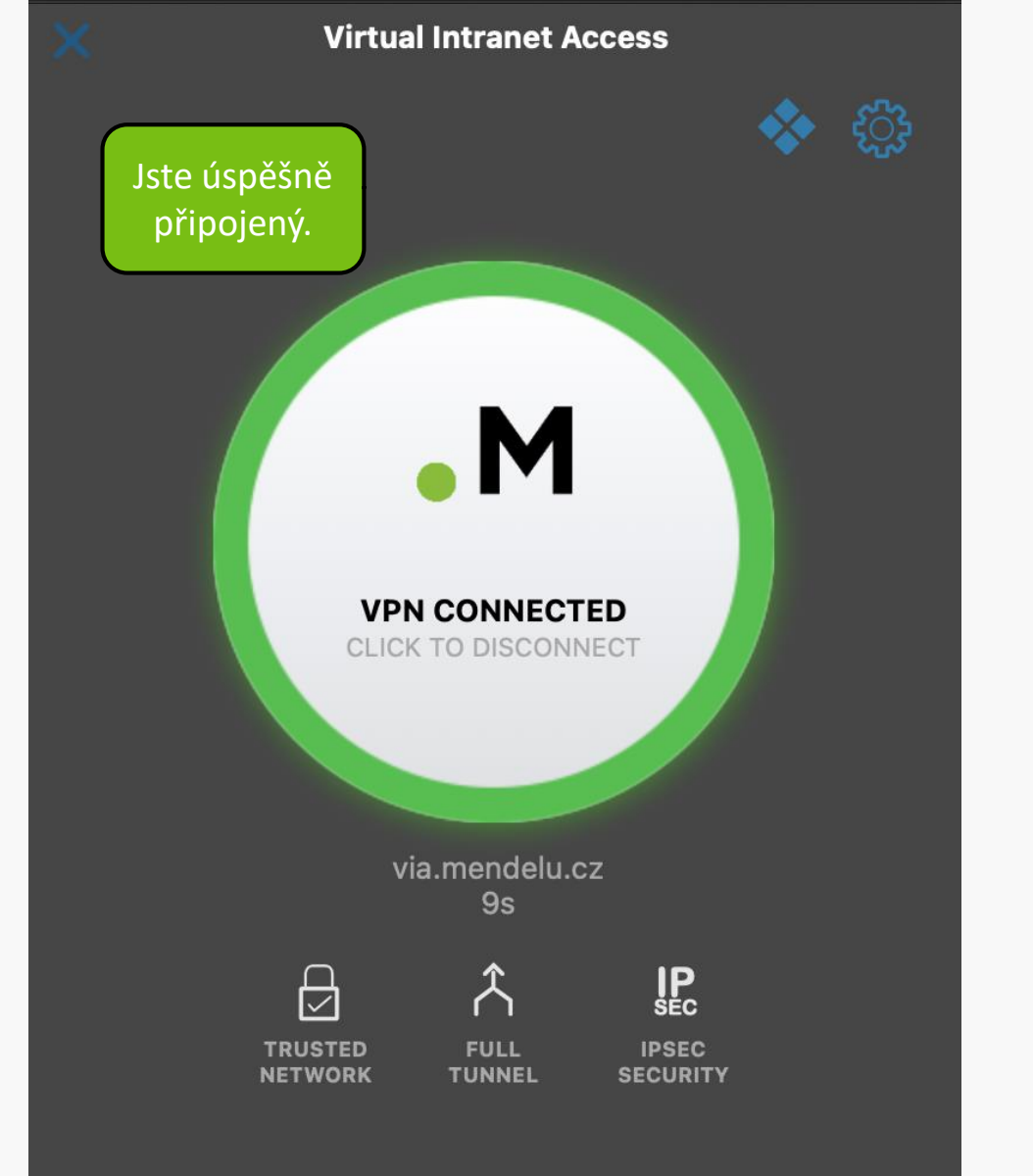

MENDELU
 Odbor informačních
 technologií

## Návod připravilo

Odbor informačních technologií OIT MENDELU

tech.mendelu.cz